## OpenXR iOverlay Setup Guide

Note: As far as I know you can only view one overlay, there may be a way to do multiple by experimenting with Tabs but I have not tried

Download <u>Openkneeboard</u> and install In Openkneeboard, go to settings->Virtual Reality

Disable Zoom when looking at kneeboard and enable OpenXR

| Virtual Reality Settings                                            | Restore defaults |
|---------------------------------------------------------------------|------------------|
| Options                                                             |                  |
| Zoom when looking at kneeboard          Off         SteamVR support |                  |
| OpenXR support  Enabled                                             |                  |

Run iOverlay and start an iRacing session

Choose your overlay and Enable Oculus VR Compatibility in iOverlay general settings and restart the program. You should see the overlay in a window on your desktop.

In Openkneeboard go to settings->Games-> Add a Game->Add a Game that is Running

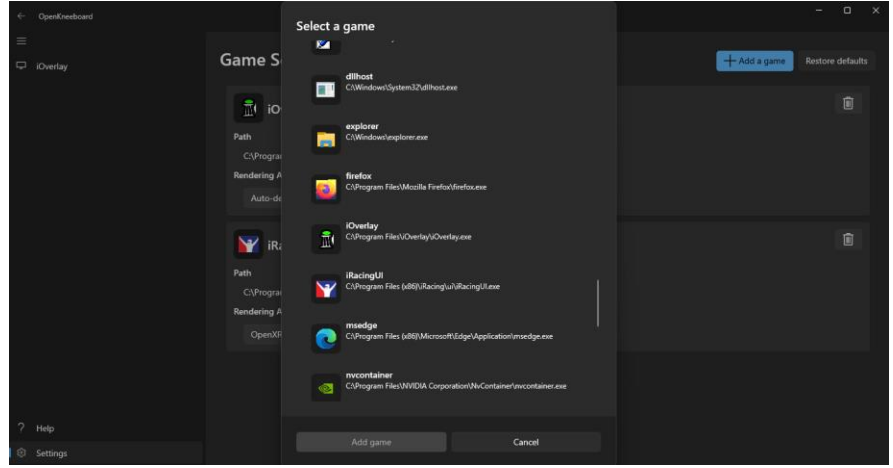

Add iOverlay.exe and iRacingSim64DX11.exe (the actual game program not the iRacing UI)

## Go to settings->Add Tab->Window Capture

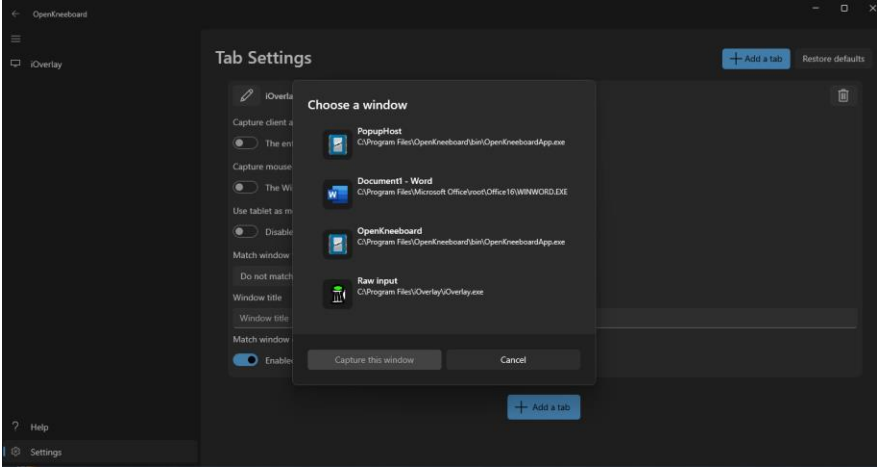

Choose the iOverlay Raw input

Go to settings->Input

Bind the Recenter Kneeboard button to the same button you use to recenter your HMD Put your headset on, recenter the HMD and look down, the overlay should be in your virtual lap

If you do not see an overlay, try restarting the iRacing session or Openkneeboard Go back to settings->Virtual Reality adjust size and position of the overlay

Enjoy and thank you to the iOverlay team for providing this service to the sim racing community! I hope you found this guide useful.